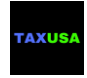

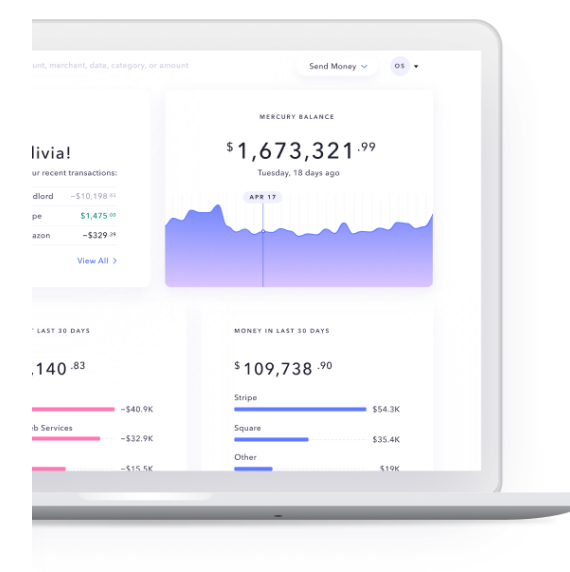

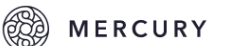

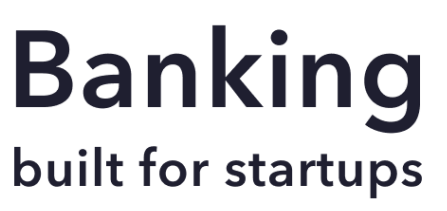

## Table of Contents

| SIGN UP                   |    |
|---------------------------|----|
| COMPANY NAME              |    |
| CALLSIGN                  |    |
| RESTRICTED BUSINESSES     | 5  |
| PATRIOT ACT DISCOLUSRE    | 6  |
| COMPANY PROFILE           | 7  |
| FOUNDERS INFORMATION      | 11 |
| COMPANY U.S. ADDRESS      | 15 |
| FORMATION DOCUMENTS       | 16 |
| EIN                       | 17 |
| REVIEW APPLICATION        |    |
| YOU AREDONE!              | 20 |
| ACCOUNT SET UP & SECURITY | 21 |
|                           |    |

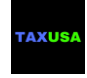

## SIGN UP

please open this link <a href="https://mercury.co/signup">https://mercury.co/signup</a>

and;

Enter your first and last name

Your email address and password

And press on Create account

-----

after you do that, check your email address and look for the confirmation email to verify your email>

| alaana aawad waa aawaawa ah at af aa ah aswaawa |  |
|-------------------------------------------------|--|
| niease send me screen shot of each screen vol   |  |
|                                                 |  |

| $\leftrightarrow$ $\rightarrow$ C $rac{}$ https://mercury.co/signup |                                                                                                    | 07 | ☆ | á | R <sub>S</sub> | \$<br>۲ | ħ | 00 | U | P | Ð |
|---------------------------------------------------------------------|----------------------------------------------------------------------------------------------------|----|---|---|----------------|---------|---|----|---|---|---|
|                                                                     | Get Started                                                                                                    |    |   |   |                |         |   |    |   |   |   |
|                                                                     |                                                                                                    |    |   |   |                |         |   |    |   |   |   |
|                                                                     |                                                                                                    |    |   |   |                |         |   |    |   |   |   |
|                                                                     |                                                                                                    |    |   |   |                |         |   |    |   |   |   |
|                                                                     | •••••                                                                                                    |    |   |   |                |         |   |    |   |   |   |
|                                                                     | <ul> <li>I have read and agree to receive electronic communication about my<br/>accounts and services in accordance with <u>Mercury's Electronic</u><br/>Communications Agreement.</li> </ul> |    |   |   |                |         |   |    |   |   |   |
|                                                                     | Create Account                                                                                                    |    |   |   |                |         |   |    |   |   |   |

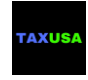

## COMPANY NAME

Enter your company name, exactly as it is shown on your Articles of Organization or Articles of Incorporation Then select your roll/position in the company from one of the options in the drop down menu:

#### I am the founder

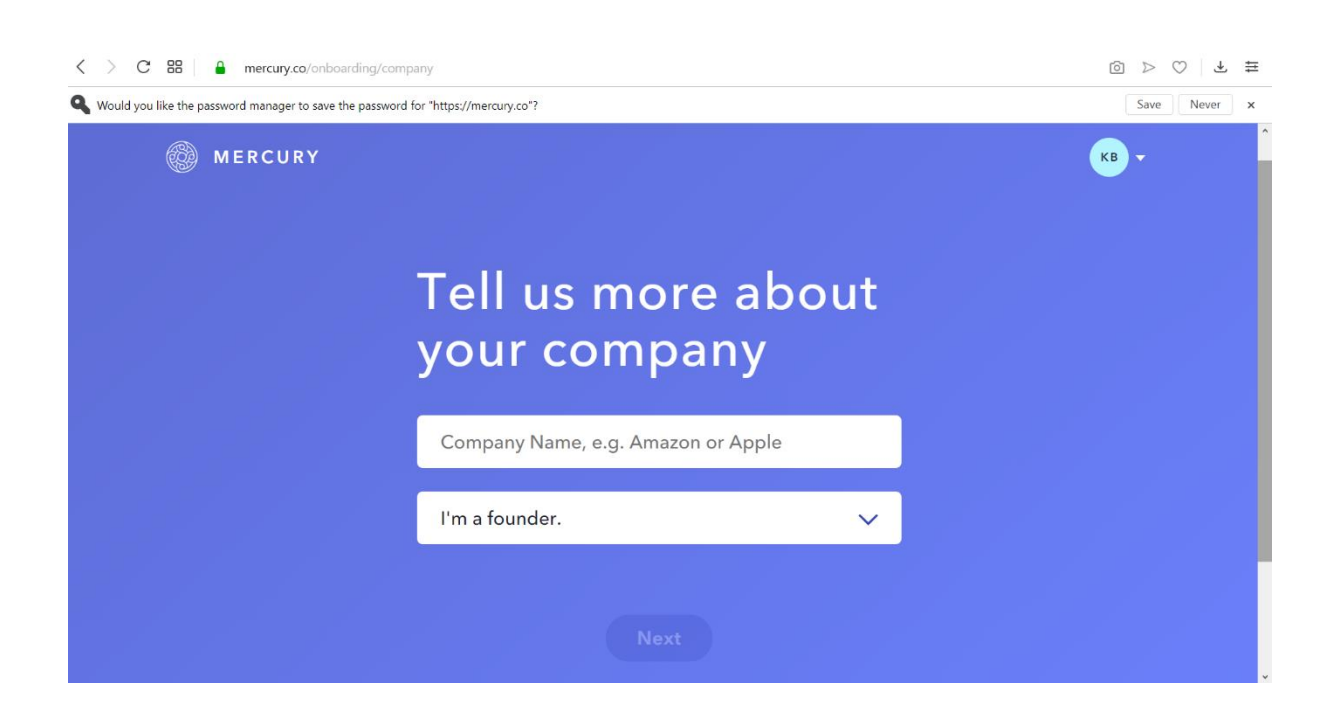

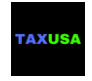

| pany                               | ¢ ک ⊲ ⊚ |
|------------------------------------|---------|
| Tell us more about<br>your company |         |
| Company Name, e.g. Amazon or Apple |         |
| I'm a founder.                     |         |
| I'm the CFO.                       |         |
| I'm an investor.                   |         |
| I'm an office manager.             |         |
| I do something else.               |         |
|                                    |         |

## CALLSIGN

This is your banking URL for adding team members to access the account. You can keep the one that the system suggests for you, or modify it as per your preference:

| ← → C ( https://mercury.co/onboarding/callsig | gn/BFF%20LAB5,%20INC./founder                                                                                                    | 07 | ☆ | á | R <sub>6</sub> | \$<br>3 | 8 | 00 | ۵ | 0 | £ |
|-----------------------------------------------|----------------------------------------------------------------------------------------------------|----|---|---|----------------|---------|---|----|---|---|---|
|                                               | Choose your<br>team's callsign<br>Your team's Mercury callsign will be used in your<br>custom URL (numbers, letters, and dashes only). |    |   |   |                |         |   |    |   |   |   |
|                                               | Looks Good                                                                                                    |    |   |   |                |         |   |    |   |   |   |
| Click LOOKS GOOD                              |                                                                                                    |    |   |   |                |         |   |    |   |   |   |

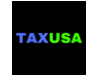

## **RESTRICTED BUSINESSES**

If your company does not match any of the items in the list just click 'Next'. If you select one of the items from the list, your account me not be approved for opening.

if nothing applies, just click next without selecting anything!

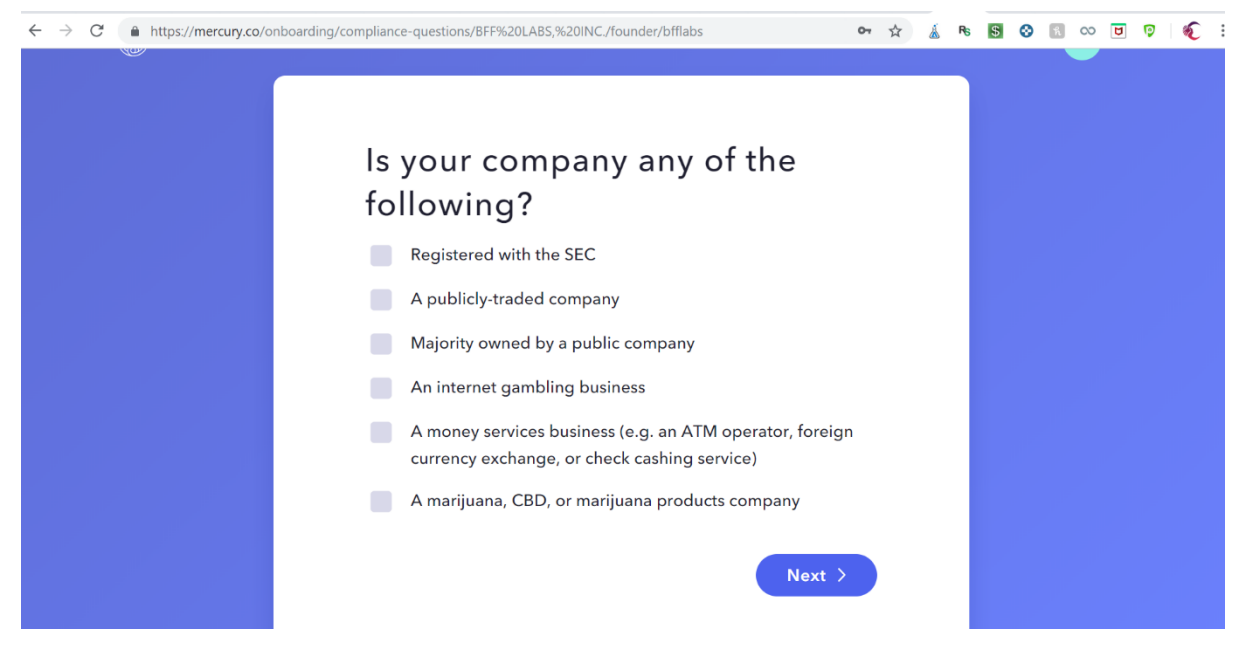

Do not select any item and : click Next

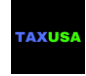

## PATRIOT ACT DISCOLUSRE

Read and once you agree to it, click 'Ok. Let's Go'

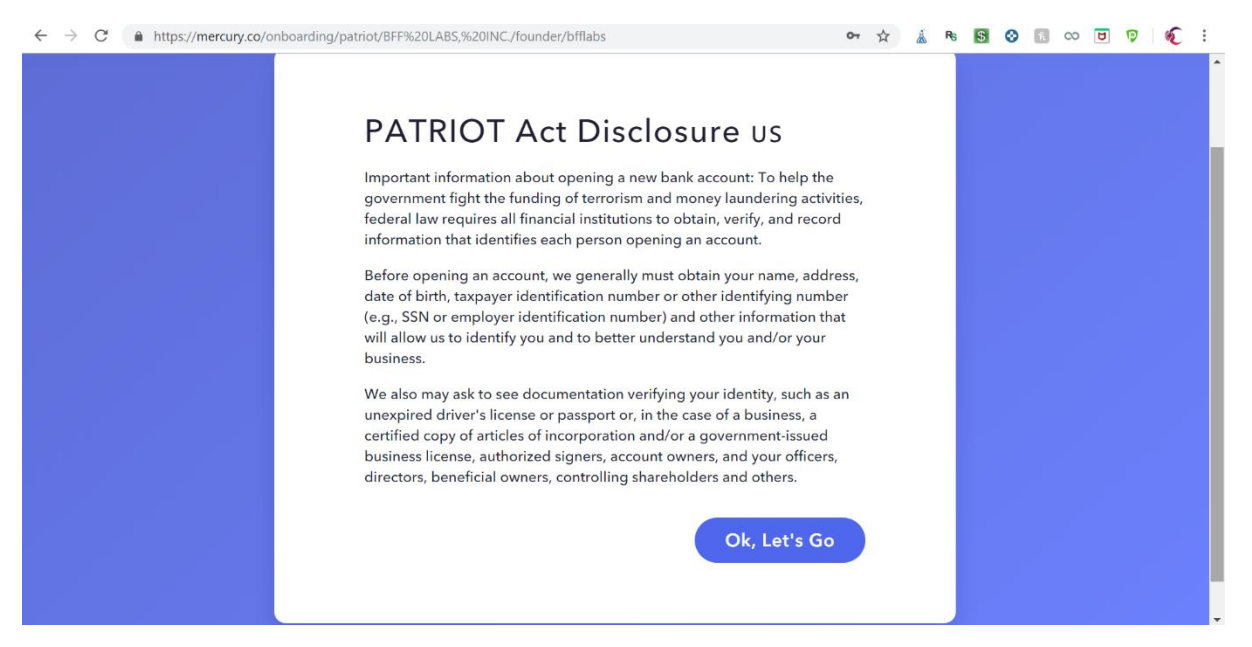

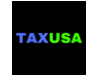

## COMPANY PROFILE

Click on Start your company profile or simply scroll down to step 1

| $\leftarrow \rightarrow$ C $\triangleq$ https://mercury.co/onboardin | 19                                                                                               | 07 | à | RS | \$<br>0 | ĥ | 1 | S. | : |
|----------------------------------------------------------------------|--------------------------------------------------------------------------------------------------|----|---|----|---------|---|---|----|---|
|                                                                      | Great,<br>let's get going 💋                                                                      |    |   |    |         |   |   |    | • |
|                                                                      | To open your bank account, we'll need to collect some legal details about your company and team. | e  |   |    |         |   |   |    |   |
|                                                                      | Start Your Company Profile                                                                       |    |   |    |         |   |   |    |   |
|                                                                      | You can fill out this profile in any order and save your progress at any point.                  |    |   |    |         |   |   |    |   |
|                                                                      |                                                                                                  |    |   |    |         |   |   |    | Ŧ |

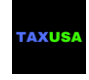

- 1. Company name : Enter your company name, exactly as it is shown on your Articles of Organization or Articles of Incorporation and your EIN confirmation letter
- 2. Your business website:

Website in English to show the bank your company. The bank will conduct due diligence on the company and the owners. For that we need:

- a. Description of your company
- b. Description of the products / services you sell
- c. Descriptions of existing or Potential U.S. customers (who are they, businesses, individuals, which industry...)
- d. Descriptions of existing or Potential U.S. suppliers (who are they, businesses, individuals, which industry...)
- e. Description of your U.S. marketing activities
- f. Links to your social media accounts: Linkedin...
- 3. Business description:

Make sure business description is clear and describes your services or products. It's important to show the bank that you are planning to market your products or services to U.S. customers, or already have U.S. customers.

Additional questions you may be asked:

Describe your account:

#### SAMPLE REPLY:

The account will be used to get paid by our U.S. customers and e-commerce channels and also pay our U.S. suppliers for: products purchases, warehousing, shipping, advertising, marketing, insurance, professional services, payroll and more.

-----

Can you tell us what you plan on using your Mercury account for?

#### **SAMPLE REPLY:**

The account will be used to get paid by our U.S. customers and sales channels and also pay our U.S. suppliers for: advertising, marketing, insurance, professional services, payroll and more.

What is your company's main source of revenue or funding?

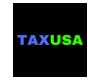

#### **SAMPLE REPLY:**

Main source of revenue will come from our U.S. sales / income (estimated at \$20,000-\$50,000 per month). initial funding will be made by the founder from the saving account.

What suppliers or vendors do you primarily work with?

Please name few of your vendors, especially U.S. vendors.

How do you normally receive payments from your customers, and what transactions do you expect to flow through this account?

#### SAMPLE REPLY:

We normally get paid via bank wires and checks. We expect that payment from customers will flow in to the account, ranging \$20,000-\$50,000 per month and payment to suppliers will go out of the account ranging \$10,000 - \$20,000 per month. We are in the process of setting up merchant accounts to get paid via credit / debit card

How do you connect with clients:

#### **SAMPLE REPLY:**

We use various online and offline marketing channels to retain customers, including: google ads, facbeook ads, professional groups on facebook, newspapers, referrals from various professional firms, and more.

What types of customers are you targeting?

Please name few of your customers, especially U.S. customers.

How many employees does your company have?

#### SAMPLE REPLY:

We have Total of 5 employee, and looking to hire 2 more in the U.S. once the account is opened (so we will be able to pay wages)

Can you tell us more about the specific product, items, or services you are selling?

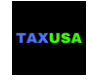

Please name few of your products or services, especially your best selling products or services.

Do you have a US office, employees, customers, or investors?

#### SAMPLE REPLY:

We do have U.S. customers. Most of our sales are in the U.S. We are looking to hire 2 more in the U.S. once the account is opened (so we will be able to pay wages)

Would you provide us with a "selfie" using the following link: https://withpersona.com/verify?template-id=tmpl\_UYqrz5HLnevjK96KhfkGSCJA

#### PLEASE TAKE A SELFIE USING YOUR PHONE.

-----

- 4. Legal business name: Enter your company name, exactly as it is shown on your Articles of Organization or Articles of Incorporation and your EIN confirmation letter
- 5. major investors : LEAVE BLANK
- 6. Then you need to check the option if 'My company is involved in cryptocurren

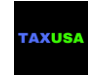

## FOUNDERS INFORMATION

- 1. Founder's information:
  - a. First name
  - b. Last name
  - c. Email
  - d. Job title
  - e. % of ownership

| <b>0 0</b> / 05                                                                                                    | Company ow<br>profiles                                                                                                    | Iners                                                            | TR ¥                                             |
|----------------------------------------------------------------------------------------------------|----------------------------------------------------------------------------------------------------|------------------------------------------------------------------|--------------------------------------------------|
| 02                                                                                                    | Add profiles for your co-founders and pe<br>your company or have control over your                                                                                                    | eople who either own at least 2<br>company's finances (e.g. CFO) | 25% of<br>).                                     |
| ✓ COMPANY INFO                                                                                                    | LIST OF BENEFIC                                                                                                    | IAL OWNERS                                                       |                                                  |
| OWNERS' PROFILES                                                                                                    | A CO-FOUNDER OR BENEFICIAL OW                                                                                                    | NER (>25% OWNERSHIP)                                             |                                                  |
| COMPANY CONTACTS                                                                                                    | Legal First Name                                                                                                    | Legal Last Name                                                  |                                                  |
| EIN VERIFICATION                                                                                                    | Email                                                                                                    |                                                                  |                                                  |
|                                                                                                    |                                                                                                    |                                                                  | -                                                |
|                                                                                                    | Job Title                                                                                                    | •                                                                |                                                  |
| i US BANK ACCOUNT   FOR NON US 🗙   🚜 Thank You Page   Tax USA                                                                                                    | Ninc. X 🕘 Mercury   Banking built for startups X G tubecity                                                                                                    | r usa waste - Google Search 🗙   🕂                                | v - 0                                            |
| i US BANK ACCOUNT   FOR NON US ×   ViếA Thank You Page   Tax USA<br>→ C ☆   mercury.com/onboarding<br>Favorites B DS Action Diver \$6 Volkswagen Gebrauc   VW                  | Linc. X Mercury   Banking built for startups X G tubecity<br>Gebrauchtwagen Secure ID<br>Secure ID<br>Verification<br>Powered by Berbix                                                                                                    | r usa waste - Google Search X +                                  | マーク<br>電 企 ☆ (<br>Other bookmarks 注 Rea          |
| i US BANK ACCOUNT   FOR NON US × 70% Thank You Page   Tax USA<br>→ C A                                                                                                    | A Inc. X S Mercury   Banking built for startups X G tubecity<br>Gebrauchtwagen Business Entity Detail US Virtual Notary - 2<br>Secure ID<br>Verification Powered by Berbix<br>Use your phone                                                                                                    | r usa waste - Google Search X +                                  | マー 日<br>記 ピ ☆ 【<br>Other bookmarks 】 記 Rea       |
| US BANK ACCOUNT   FOR NON US ×   ₩ Thank You Page   Tax USA<br>→ C A  mercury.com/onboarding<br>Favorites B DS Action Diver SG Volkowagen Gebrauc & VW                         | Linc. X Mercury   Banking built for startups X G tubecity<br>Gebrauchtwagen Business Entity Detail V US Virtual Notary - 2<br>Business Entity Detail V US Virtual Notary - 2<br>Secure ID<br>Verification Powered by Berbix<br>Use your phone                                                                                                    | r usa waste - Google Search X +                                  | V ー ロ<br>電 企 ☆<br>Other bookmarks 道 Rea          |
| US BANK ACCOUNT   FOR NON US × 0 thank You Page   Tax USA<br>→ C A  mercury.com/onboarding<br>Favorites B DS Action Diver SG Volkswagen Gebrauc & WV                           | Vinc       X <ul> <li>Mercury   Banking built for startups</li> <li>X</li> <li>G tubecity</li> </ul> Gebrauchtwagen <ul> <li>Business Entity Detail</li> <li>IS Virtual Notary - 2</li> </ul> <ul> <li>Secure ID</li> <li>Verification</li> <li>Powered by Berbix</li> </ul> Use your phone <ul> <li>Enter your phone number below and we'll text you a link that you can use to finish scanning your ID.</li> </ul>                                                                                                    | r uza waste - Google Search X +                                  | V - C                                            |
| US BANK ACCOUNT   FOR NON US × ﷺ Thank You Page   Tax USA<br>→ C û  mercury.com/onboarding<br>Favorites B DS Action Diver \$6 Volkavagen Gebrauc  Wr                           | Alnc       X       S Mercury   Banking built for startups       X       G tubecity         Gebrauchtwagen       Business Entity Detail       I US Virtual Notary - 2         Secure ID<br>Verification       Powered by Berbix         Use your phone       Use your phone         Enter your phone number below and we'll text you<br>a link that you can use to finish scanning your ID.       Phone Number         +1 838 500 2511       +1 838 500 2511                                                                                                    | r usa waste - Google Search X +                                  | V - D<br>C the bookmarks 1 Rea                   |
| US BANK ACCOUNT   FOR NON US X 06 Thank You Page   Tax USA<br>→ C A A mercury.com/onboarding<br>Favorites B DS Action Diver \$9 Volkswagen Gebrauc & VVI                       | Alinc x Mercury   Banking built for startups x G tubecity<br>Gebrauchtwagen Business Entity Detail V US Virtual Notary - 2<br>Business Entity Detail V US Virtual Notary - 2<br>Secure ID<br>Verification Powered by Berbix<br>Use your phone<br>Linc<br>Enter your phone number below and we'll text you<br>a link that you can use to finish scanning your ID.<br>Phone Number<br>+1 838 500 2511<br>Submit                                                                                                    | r uza waste - Google Search X +                                  | V - 0<br>Q Le k (<br>Other bookmarks ) Rea       |
| <ul> <li>SBANK ACCOUNT   FOR NON US X 066 Thank You Page   Tax USA</li> <li>C △ △ mercury.com/onboarding</li> <li>Favorites B DS Action Diver \$6 Volkswagen Gebrauc</li></ul> | Vinc.       X          Mercury   Banking built for startups       X          G tubecity          Gebrauchtwagen          Business Entity Detail           Verification           Powered by Berbix          Use your phone          Use your phone           Use your phone          Enter your phone number below and we'll text you       a link that you can use to finish scanning your ID.         Phone Number          +1       838<500<2511                                                                                                    | r uta waste - Google Search X +                                  | V - C<br>C C A C A C A C A C A C A C A C A C A C |
| US BANK ACCOUNT   FOR NON US X 0 0 Thank You Page   Tax USA<br>→ C û  mercury.com/onboarding<br>Favorites B DS Action Diver \$9 Volkswagen Gebrauc  VV                         | Ainc x Arcury Banking built for startups x G tubecity<br>Gebrauchtwagen Business Entity Detail V US Virtual Notary - 2<br>Business Entity Detail V US Virtual Notary - 2<br>Secure ID<br>Verification Powered by Berbix<br>Use your phone<br>Line<br>Enter your phone number below and we'll text you<br>a link that you can use to finish scanning your ID.<br>Phone Number<br>+1 838 500 2511<br>Luberit<br>Message and data rates may apply. One text per attempt.<br>Send me an email instead<br>By using this service, you agree to Betak Inc's Terma of                                                                                                    | r uta waste - Google Search X +                                  | V - 0<br>Other bookmarks 1 Res                   |
| i US BANK ACCOUNT   FOR NON US X 0 0 Thank You Page   Tax USA<br>→ C A a mercury.com/onboarding<br>Favorites B DS Action Diver \$G Volkowagen Gebrauc & VV                     | Vinc.       X <ul> <li>Mercury   Banking built for startups</li> <li>X</li> <li>G</li> <li>tubecity</li> </ul> Gebrauchtwagen <ul> <li>Business Entity Detail</li> <li>If US Virtual Notary - 2</li> </ul> Verification <ul> <li>Powered by Berbix</li> <li>Use your phone</li> <li>Use your phone</li> <li>Line</li> <li>Line</li> <li>Enter your phone number below and well text you a link that you can use to finish scanning your ID.</li> <li>Phone Number</li> <li>+1 838 500 2511</li> <li>Submit</li> <li>Message and data rates may apply. One text per attempt.</li> <li>Send me an email instead</li> <li>By using this service, you apper to Betrix inc's Terms of Service and Privacy Policy.</li> </ul> | r usa waste - Google Search X +                                  | V - C<br>配 企 文<br>Other bookmarks 注 Rea          |

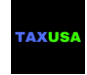

| 谜 US BANK ACCOUNT   FOR NON US 🗙   谜 和 Thank You Page   Tax USA Inc. 🗙 🤇     | Mercury   Banking built for startups >                           | G tubecity usa waste - Google Search 🗙 📔  | + ~ - 0 ×                           |
|------------------------------------------------------------------------------|------------------------------------------------------------------|-------------------------------------------|-------------------------------------|
| ← → C ☆ 🏻 mercury.com/onboarding                                             |                                                                  |                                           | 🗟 🖻 🛧 📵 :                           |
| 📙 Favorites 🛚 🖪 DS Action Diver 🛛 📽 Volkswagen Gebrauc 🏼 🍇 VW Gebrauchtwagen | 똃 Business Entity Detail 🚺 US \                                  | firtual Notary - 2 📘 Obrazac 5472 & LLC 🧕 | Biok Gther bookmarks 🗄 Reading list |
|                                                                              | ③ Not working? <u>Verify via</u>                                 | a upload                                  | _                                   |
|                                                                              | Secure ID<br>Verification                                        | red by Berbix                             |                                     |
| 0.4                                                                          | Use your phone                                                   |                                           |                                     |
| 04                                                                           |                                                                  |                                           |                                     |
|                                                                              | Continue scanning your ID with you<br>vou're finished, return he | r phone. When<br>ere.                     |                                     |
| 1                                                                            |                                                                  |                                           |                                     |
| a contract contract                                                          |                                                                  |                                           |                                     |
|                                                                              |                                                                  |                                           |                                     |
| A                                                                            |                                                                  |                                           |                                     |
|                                                                              |                                                                  |                                           |                                     |
|                                                                              |                                                                  |                                           |                                     |
|                                                                              |                                                                  |                                           |                                     |
| 📲 🔎 Type here to search                                                      | 🗖 📀 🔊 💷                                                          | 🛯 🕓 🕲 🔤                                   | へ 📾 🧖 🕼 SRP 13:41 🖵                 |

Click 'Continue' and enter:

- Citizenships status
  - o If you are a non-US-resident, select the last option; Non Resident
- Phone number : USE YOUR MOBILE
- Form of ID : Passport
- Your Home address
- Check the option if this applies to you: Have you or any persons associated with you ever held a political office in a foreign country?
- 1. Send us scanned copy of your passport:
  - a. Scan it using a real scanner
  - b. Don't take cell phone photo of it
  - c. Make sure it is flat
  - d. Make sure all text is clear and not blury

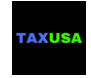

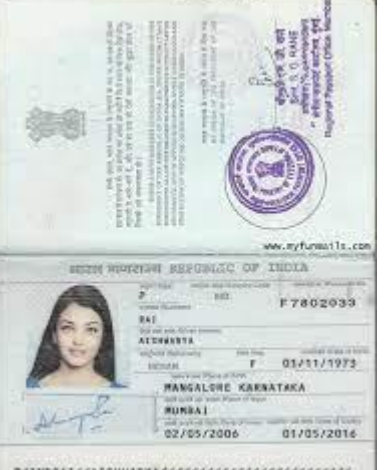

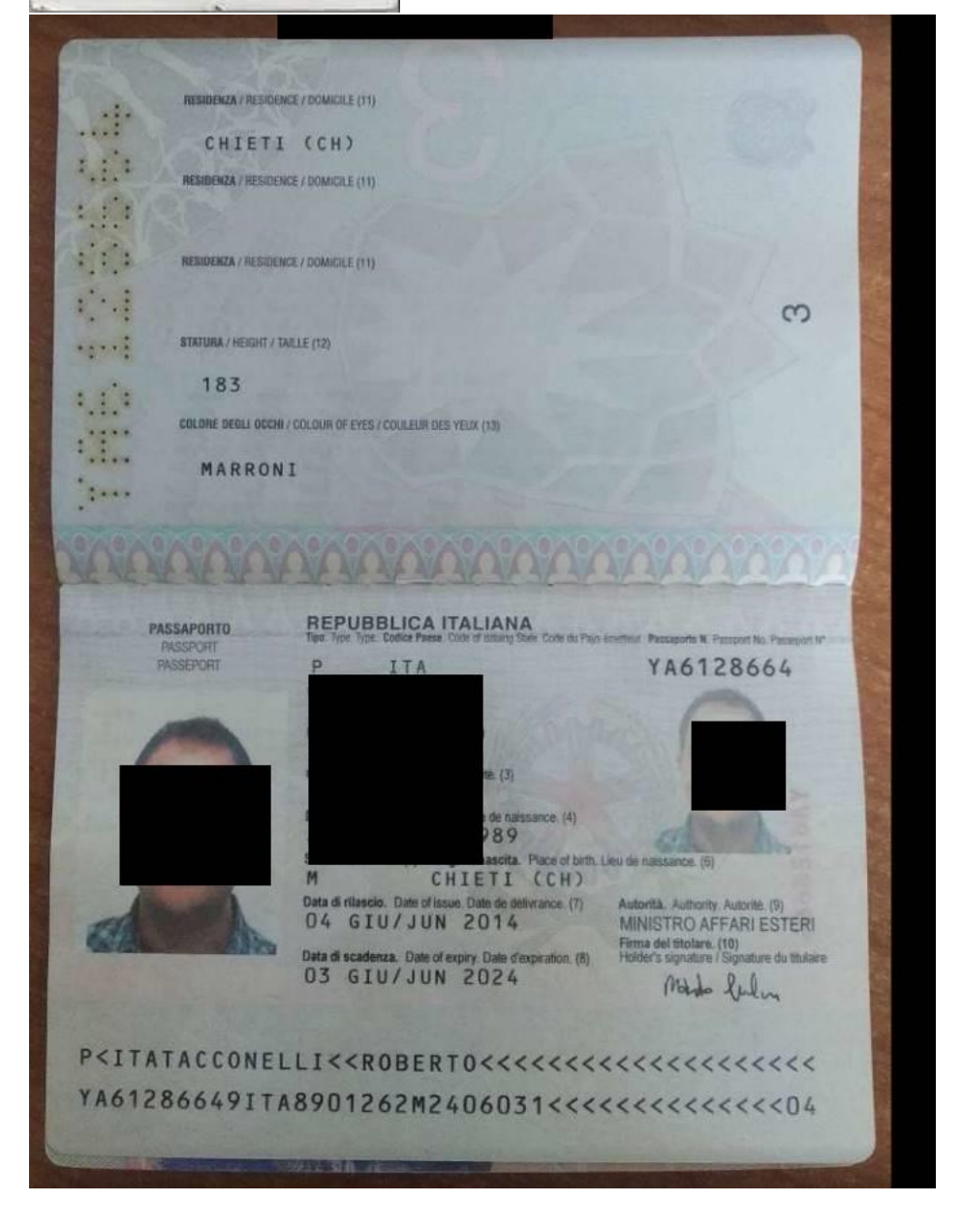

| TAXUSA                                 | 1820 Avenue M Suite #1079<br>Brooklyn, NY 11230<br>Web: <u>https://tax-usa.net</u><br>Email: <u>info@tax-usa.net</u> |                                                                    |             |
|----------------------------------------|----------------------------------------------------------------------------------------------------|--------------------------------------------------------------------|-------------|
| $\ \ \leftarrow \ \ \rightarrow \ \ C$ | https://mercury.co/onboarding                                                                                        | 아 ☆ 🔬 85 🛐                                                         | S 🛛 👓 🐨 🐔 : |
|                                        |                                                                                                    | Citizenship Status 👻                                               | TR •        |
|                                        | 0 0 / 05                                                                                                    | Social Security Number ⑦                                           |             |
|                                        | 02                                                                                                    | Phone Number (with country code)<br>+1 (XXX) XXX - XXXX            |             |
|                                        | -                                                                                                    |                                                                    | - I         |
|                                        | ✓ COMPANY INFO                                                                                                    | IDENTIFICATION                                                     |             |
|                                        | OWNERS' PROFILES                                                                                                    |                                                                    |             |
|                                        | FORMATION DOCUMENTS                                                                                                  | Form of ID 👻                                                       |             |
|                                        | ✓ EIN VERIFICATION                                                                                                   | Upload an uncropped photo of your ID by dragging or clicking here. |             |
|                                        |                                                                                                    |                                                                    |             |

Click 'Save' and goto step 3

Data you have to enter in step 3:

- 1. Company information:
- a. Full address
- b. Phone number you can use your mobile phone

o If you want a U.S. number that can receive SMS, Install: textnow app <u>https://www.textnow.com/downloads</u>

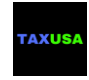

## COMPANY U.S. ADDRESS

| ← → C               | 야 숯                                          | á 🕫 🖸 🛇 🗊 🛇 💆 🐐 |
|---------------------|----------------------------------------------|-----------------|
| 03 / 05             | What are your<br>company contact<br>details? | TR +            |
| ✓ COMPANY INFO      | Business Address                             |                 |
| OWNERS' PROFILES    |                                              | I               |
| COMPANY CONTACTS    | Apartment/Suite/Floor                        |                 |
| FORMATION DOCUMENTS |                                              |                 |
| EIN VERIFICATION    | City                                         |                 |
|                     | State – ZIP                                  |                 |
|                     | Phone Number (with country code)             |                 |

Enter your U.S. mailing address, resident agent address or your real office address in the U.S.

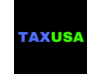

## FORMATION DOCUMENTS

- 1. Select company type from the list in the drop down menu
- 2. Select the document type you will be uploading
- Upload one of the following documents: Articles of Incorporation / Organization, Business License, Certificate of Limited Partnership, Letters Testamentary, Partnership Agreement

#### If LLC:

company type = Limited Liability Company Document type - Articles of Organization Upload the articles of organization signed by the state

| → C 🌲 https://mercury.co/onboarding | 0                                                                                     | - 🛣 👗    | RS | \$<br>R C |     | 19 |
|-------------------------------------|---------------------------------------------------------------------------------------|----------|----|-----------|-----|----|
|                                     | iornation doc                                                                         |          |    |           |     |    |
| <b>•</b> (05                        | We are looking for the document you were issu when your company was formed in the US. | ed       |    | Т         | R * |    |
| 04                                  | Company Type<br>C Corporation                                                         | <u> </u> |    |           |     |    |
|                                     | <u>C Corporation</u>                                                                  |          |    |           |     |    |
| ✓ COMPANY INFO                      | Limited Liability Partnership (LLP)                                                   |          |    |           |     |    |
| ✓ OWNERS' PROFILES                  | Non-Profit                                                                            | ×        |    |           |     |    |
| ✓ COMPANY CONTACTS                  | Partnership                                                                           | of       |    |           |     |    |
| ✓ FORMATION DOCUMENTS               | Professional Association                                                              |          |    |           |     |    |
| EIN VERIFICATION                    | Professional Corporation                                                              |          |    |           |     |    |
|                                     | S Corporation                                                                         |          |    |           |     |    |

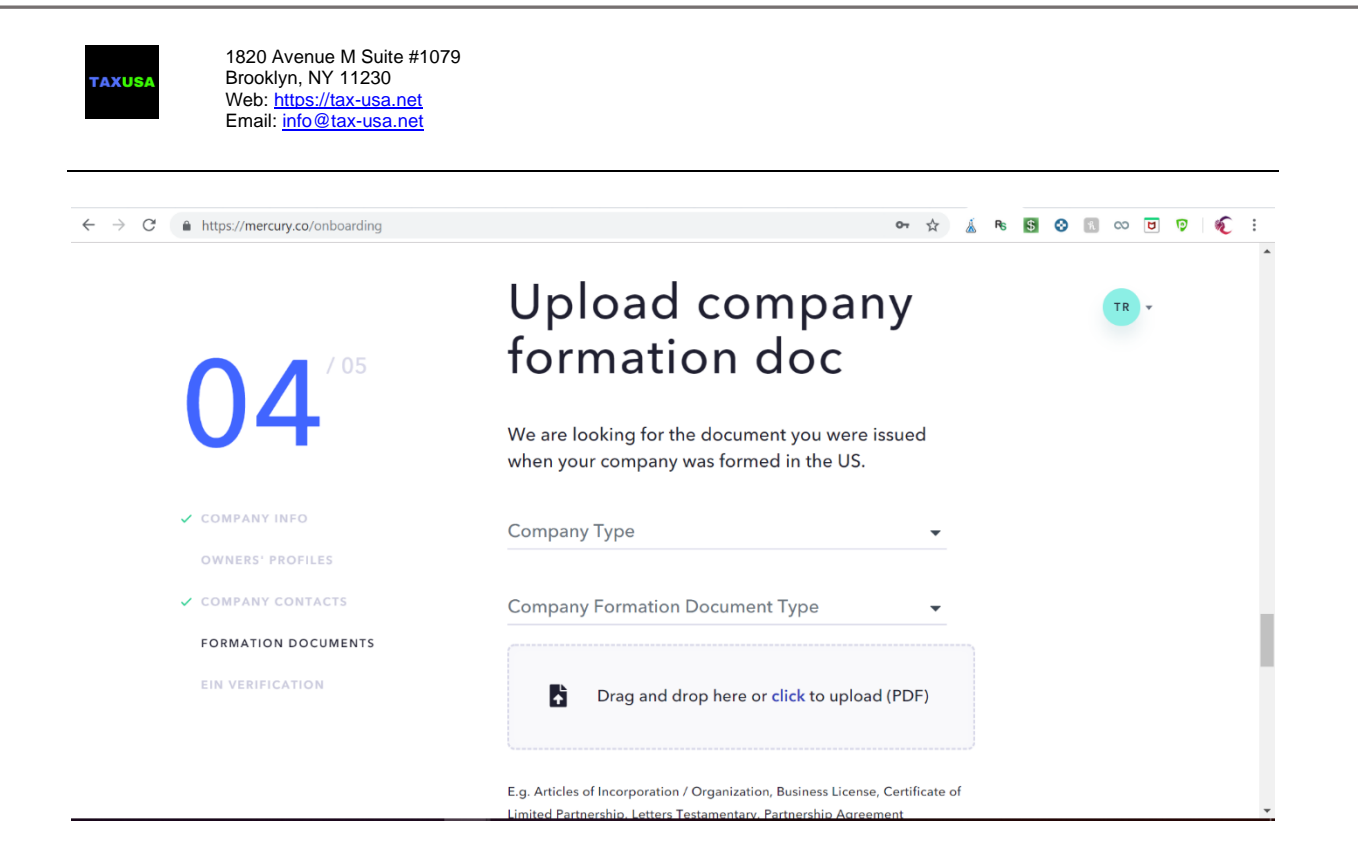

## EIN

Upload one of the following documents: EIN Confirmation letter

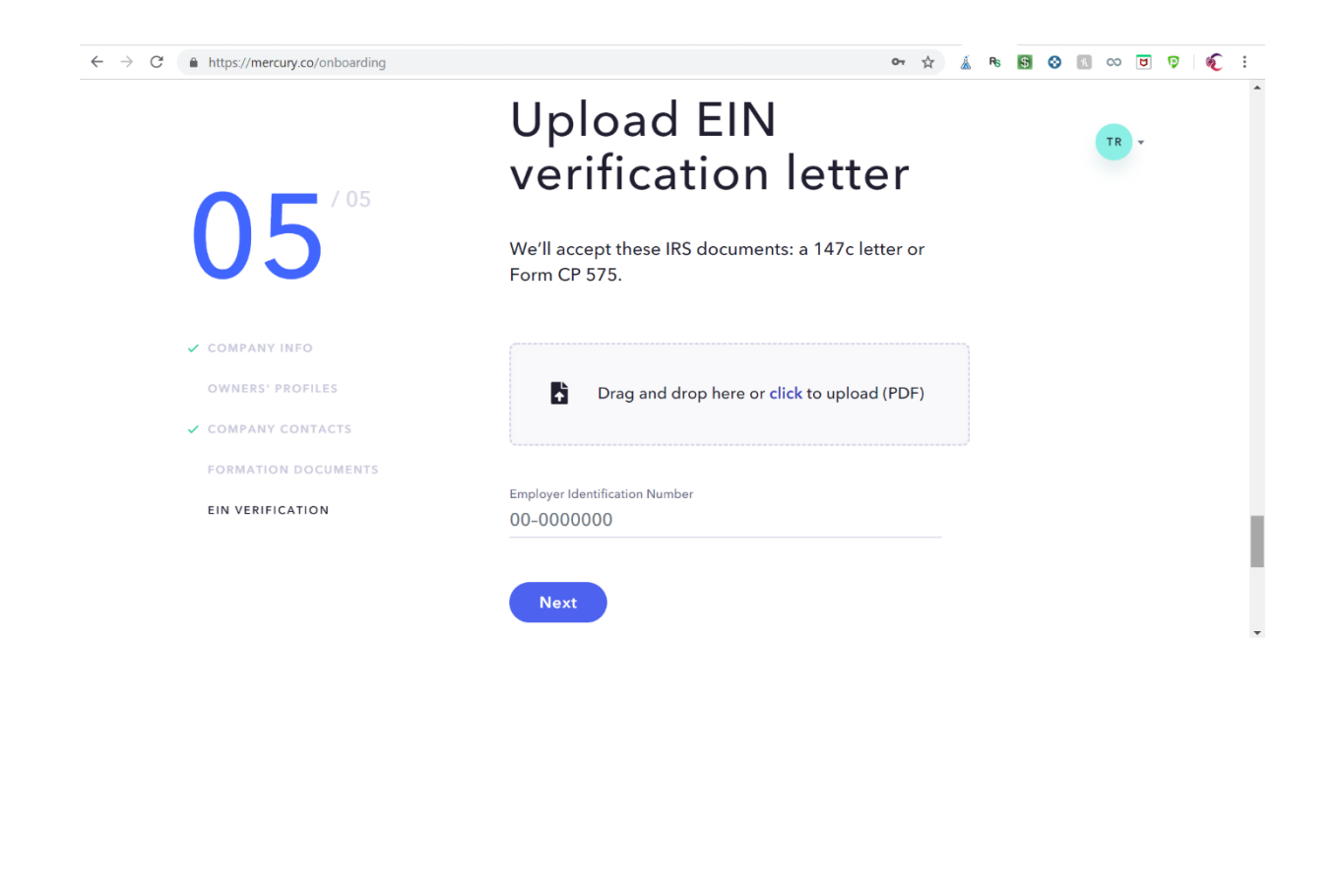

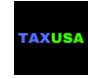

## **REVIEW APPLICATION**

Almost done!

Click on 'Review' the application

| $\leftarrow \   \rightarrow \   {\tt G}$ | https://mercury.co/onboarding        | or ½                                               | 7        | 🔬 R | \$<br>0 | n co | 0   | Ø | × | :    |
|------------------------------------------|--------------------------------------|----------------------------------------------------|----------|-----|---------|------|-----|---|---|------|
|                                          |                                      | we if accept these ins documents, a 147 cietter of |          |     |         |      |     |   |   |      |
|                                          |                                      | Form CP 575.                                       |          |     |         |      |     |   |   |      |
|                                          |                                      |                                                    |          |     |         |      |     |   |   |      |
|                                          |                                      |                                                    |          |     |         | TF   | र 👻 |   |   |      |
|                                          |                                      |                                                    |          |     |         |      |     |   |   |      |
|                                          |                                      | BFF LABS, INC EIN 84-2435607.pdf                   | $\times$ |     |         |      |     |   |   |      |
|                                          |                                      |                                                    |          |     |         |      |     |   |   |      |
|                                          |                                      |                                                    |          |     |         |      |     |   |   |      |
|                                          |                                      | Employer Identification Number                     |          |     |         |      |     |   |   |      |
|                                          |                                      | 84.2425/07                                         |          |     |         |      |     |   |   |      |
|                                          |                                      | 84-2435607                                         | ×        |     |         |      |     |   |   |      |
|                                          |                                      |                                                    |          |     |         |      |     |   |   |      |
|                                          | COMPANY INFO                         | Next                                               |          |     |         |      |     |   |   |      |
|                                          |                                      |                                                    |          |     |         |      |     |   |   |      |
|                                          | <ul> <li>OWNERS' PROFILES</li> </ul> |                                                    |          |     |         |      |     |   |   |      |
|                                          |                                      |                                                    |          |     |         |      |     |   |   |      |
|                                          | COMPANY CONTACTS                     |                                                    |          |     |         |      |     |   |   |      |
|                                          |                                      |                                                    |          |     |         |      |     |   |   |      |
|                                          | FORMATION DOCUMENTS                  |                                                    |          |     |         |      |     |   |   |      |
|                                          |                                      |                                                    |          |     |         |      |     |   |   |      |
|                                          | V EIN VERIFICATION                   | Review Your Application                            |          |     |         |      |     |   |   |      |
|                                          |                                      |                                                    |          |     |         |      |     |   |   |      |
|                                          |                                      |                                                    |          |     |         |      |     |   |   | - 14 |
|                                          |                                      |                                                    |          |     |         |      |     |   |   |      |
|                                          |                                      |                                                    |          |     |         |      |     |   |   |      |
|                                          |                                      |                                                    |          |     |         |      |     |   |   |      |

In the next screen – scroll down and verify all the information. If anything needs editing go back and correct it. Once done, read the account related policies and agreements, and after agreeing, click on:

' Agree and Submit Company Profile'

-

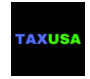

| ← → C | rding/review 🕶 🖈 🔬 🗞 🛐 🕸 🛐 🕫 💆 🖗                                                                                       |
|-------|----------------------------------------------------------------------------------------------------|
|       | LEGAL AGREEMENTS                                                                                                    |
|       |                                                                                                    |
|       | The bank services are provided by Evolve Bank & Trust,                                                                 |
|       | Member FDIC (Evolve). SynapseFI is our backend software                                                                |
|       | provider and partner of Evolve. SynapseFI's API and their relationship with Evolve enable us to offer banking services |
|       | and products. To finish your application, please review and                                                            |
|       | agree to the following terms and policies:                                                                             |
|       | Evolve Bank & Trust Deposit Agreement                                                                                  |
|       | Evolve Bank & Trust Consumer Cardholder Agreement                                                                      |
|       | SynapseFI Terms of Service                                                                                             |
|       | SynapseFI Privacy Policy                                                                                               |
|       |                                                                                                    |
|       | Agree and Submit Company Profile                                                                                       |
|       |                                                                                                    |
|       |                                                                                                    |

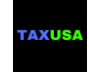

## YOU AREDONE!

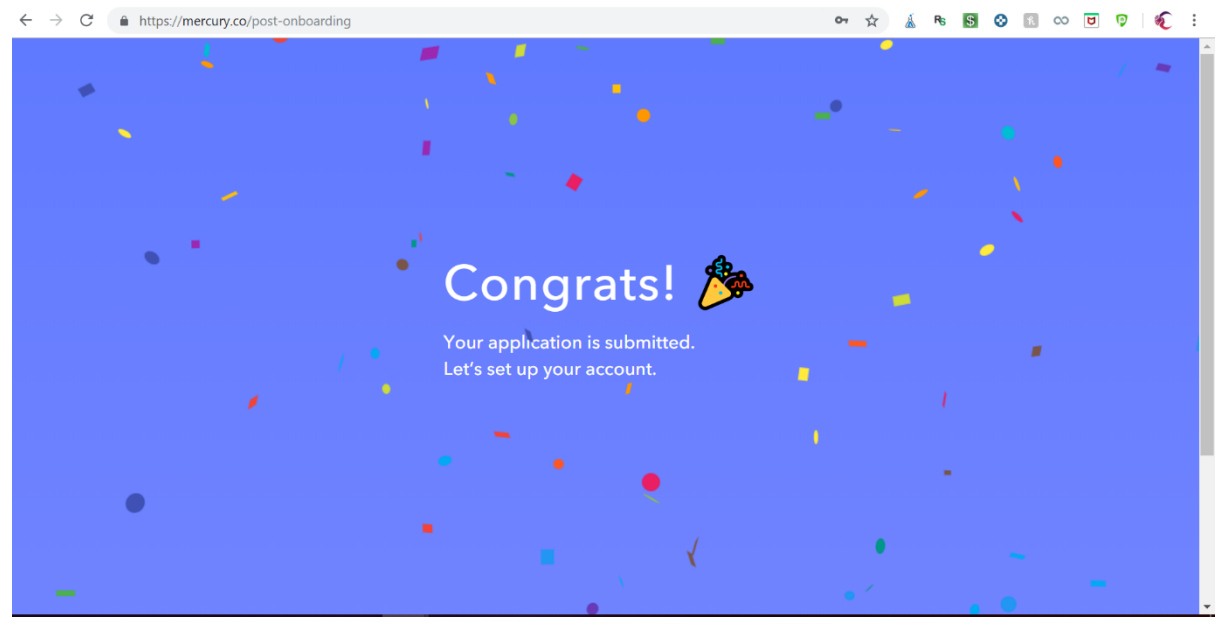

# Great!!!!!

You are all done

### When will my account be active?

Reviewing your application can take up to three business days. We'll send you a confirmation email as soon as your account is approved.

You can meanwhile set up your account:

Click on 'Lets Go'

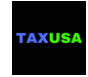

# ACCOUNT SET UP & SECURITY

| ← → C ( a https://mercury.co/post-onboarding                                       | er ☆ 🔬 Rs 📴 😵 🔝 👓 😈 餐                                                                                                    |
|------------------------------------------------------------------------------------|----------------------------------------------------------------------------------------------------|
| WELCOME TO MERCURY                                                                 | Your application is under review.<br>We'll get back to you by Jul 23.                                                           |
| Let's set up your                                                                  |                                                                                                    |
| account.                                                                           | FAQS                                                                                                    |
| There are a few things to take care of to make sure your account is up and active. | When will my account be active?                                                                                                 |
| CONFIGURE 2-FACTOR AUTHENTICATION                                                  | Reviewing your application can take                                                                                             |
| SET UP TEAM                                                                        | send you a confirmation email as soon as your account is approved.                                                              |
| DEBIT CARDS                                                                        | What am I getting with my account?                                                                                              |
| Let's go!                                                                          | You'll be receiving a checking<br>account, online payments, and a<br>debit card. Your debit card should<br>arrive by July 30th. |
|                                                                                    | Full FAQ >                                                                                                    |

#### Next is setting up your account security

#### Install AUTHY app: <a href="https://authy.com/">https://authy.com/</a>

| DEBIT CARDS | Download and install Authy or Google Authenticator. We      |  |
|-------------|-------------------------------------------------------------|--|
| DEBIT CARDS | recommend Authy for most users.                             |  |
|             | STEP 2                                                      |  |
|             | Open the app, click on the "+" icon, and scan this QR code  |  |
|             | using your phone's camera. If you can't use a QR code,      |  |
|             | manually enter <u>this text code</u> instead.               |  |
|             | <ul> <li>■ State</li> <li>Scan this code</li> </ul>         |  |
|             | CTED 2                                                      |  |
|             | Enter the verification code generated by your app after you |  |
|             | scan the QR code.                                           |  |
|             | 000-000                                                     |  |
|             | Keep this window open while checking for your code.         |  |
|             |                                                             |  |
|             |                                                             |  |
|             |                                                             |  |

After you install the app on your cell phone, you will be asked to set up an account with your email and cell phone number and verify it using a 6 digits code

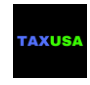

Then

Click on ADD ACCOUNTS and scan the bar code on your screen

You will then receive another 6 digists code to enter in Step 3 of the security set up screen. Once done you will receive backup code, which you should copy and paste to keep in a secured location:

| ← → C ♠ https://mercury.co/post | -onboarding/configure-two-factor-auth                                                                                                    | 07 | ☆ | á | R <sub>6</sub> | \$<br>0 | ħ | 00 | ۵ | 0 | Ŕ | : |
|---------------------------------|----------------------------------------------------------------------------------------------------|----|---|---|----------------|---------|---|----|---|---|---|---|
|                                 | Backup codes         Use your backup codes in case you lose access to your authentication device . Each backup code can be used once. Save a copy and store it safely.         AQQMVEK       R&VW2RQG1         XV6K3GU       G63BVLWL3         YV2E6C       CL7Y3P5342         3O4ZDTYA       T3ADAIKHE2 |    |   | × |                |         |   |    |   |   |   |   |
|                                 | 🖨 Print Codes                                                                                                    |    |   |   |                |         |   |    |   |   |   |   |

Good job!

Now, you can set up your team members

Click on existing member or + to add new one.

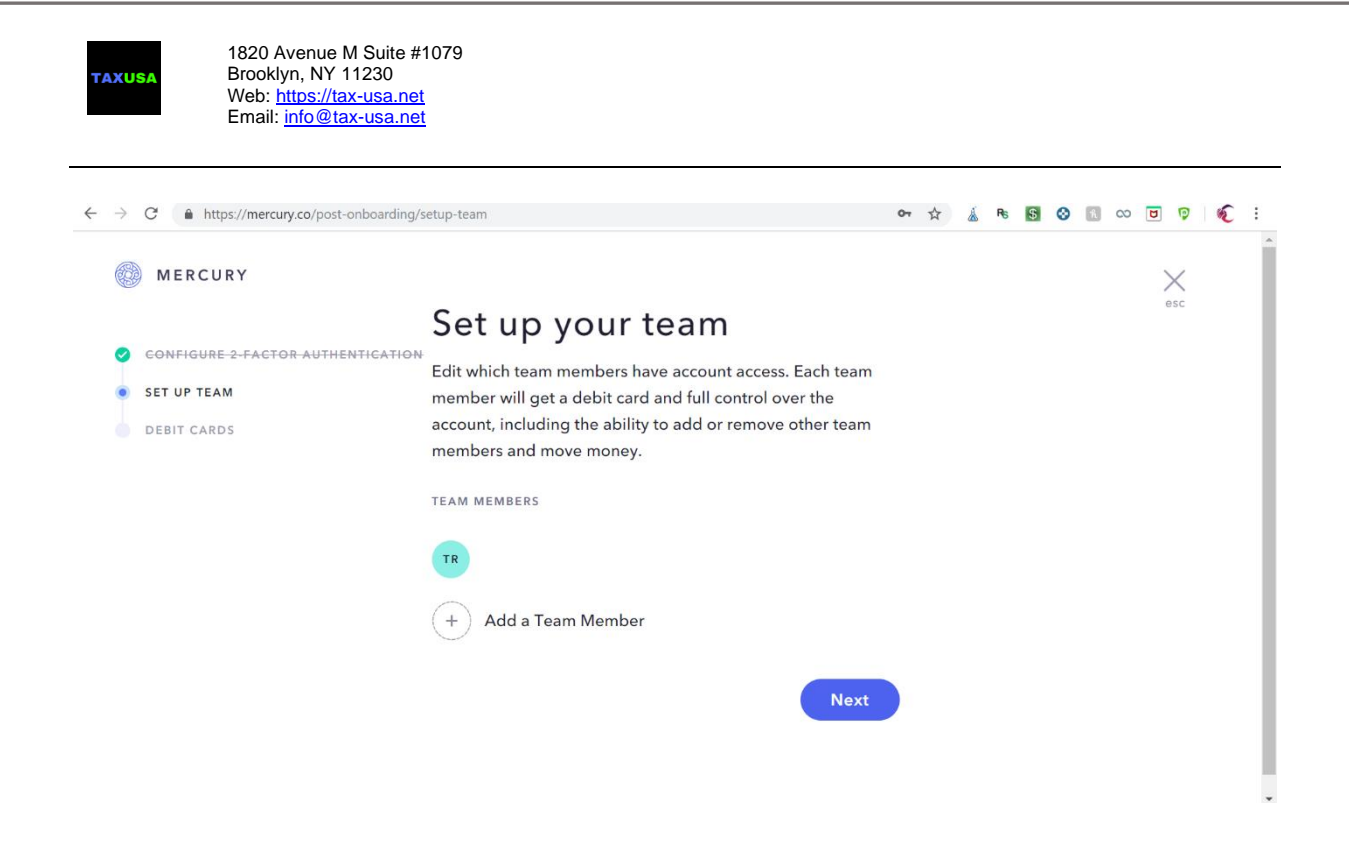

Now – you can start the next step (which is setting up account security and setting up the debit card), or wait for the bank to review your application first.

to set up account security - you will have to Install AUTHY app: https://authy.com/

If you don't wish to set up new member, click on 'Next'

And you will goto the DEBIT CARD set up screen

- Enable the debit card
- Make sure the shipping address is correct

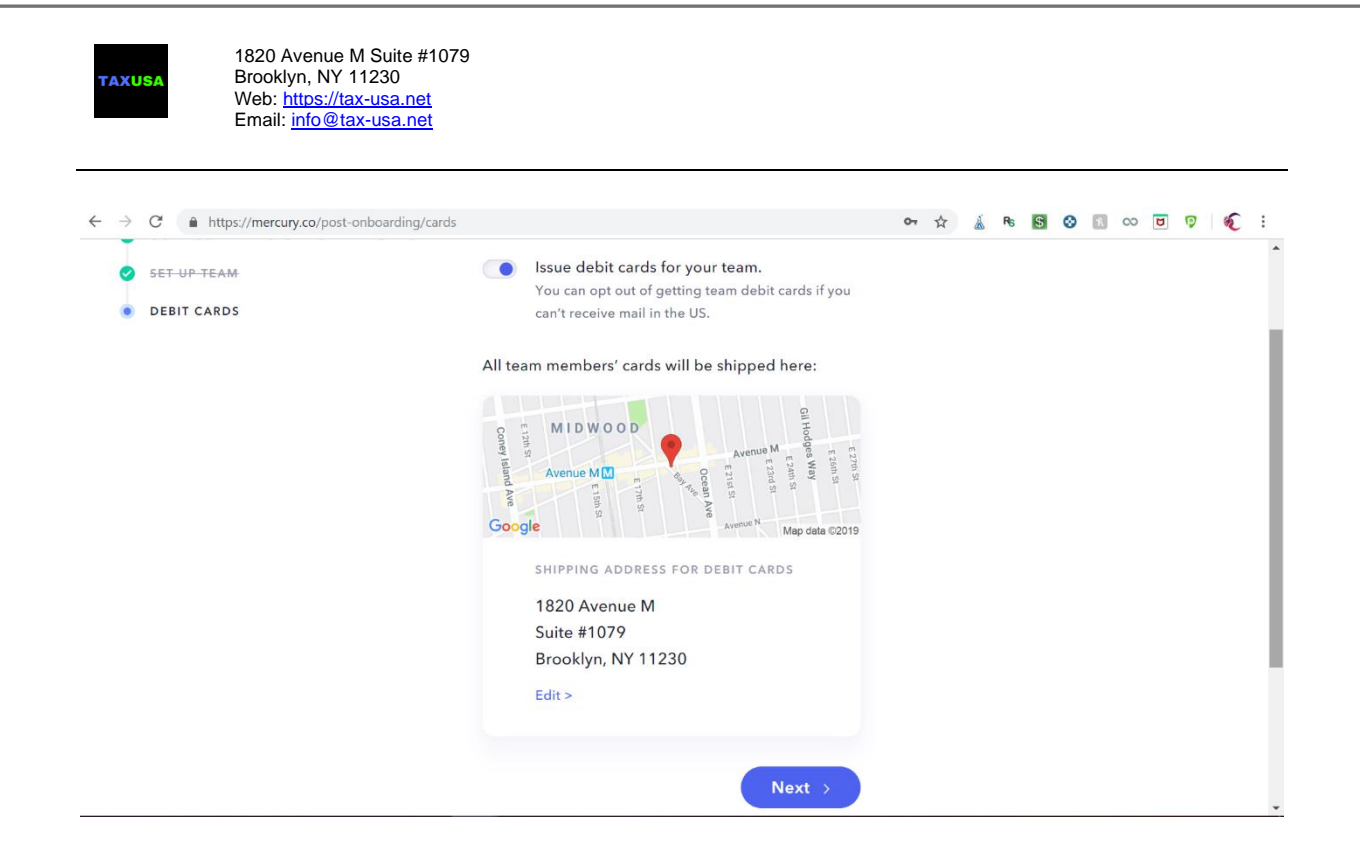

#### CLICK 'Next'

And YOU ARE DONE!!!!

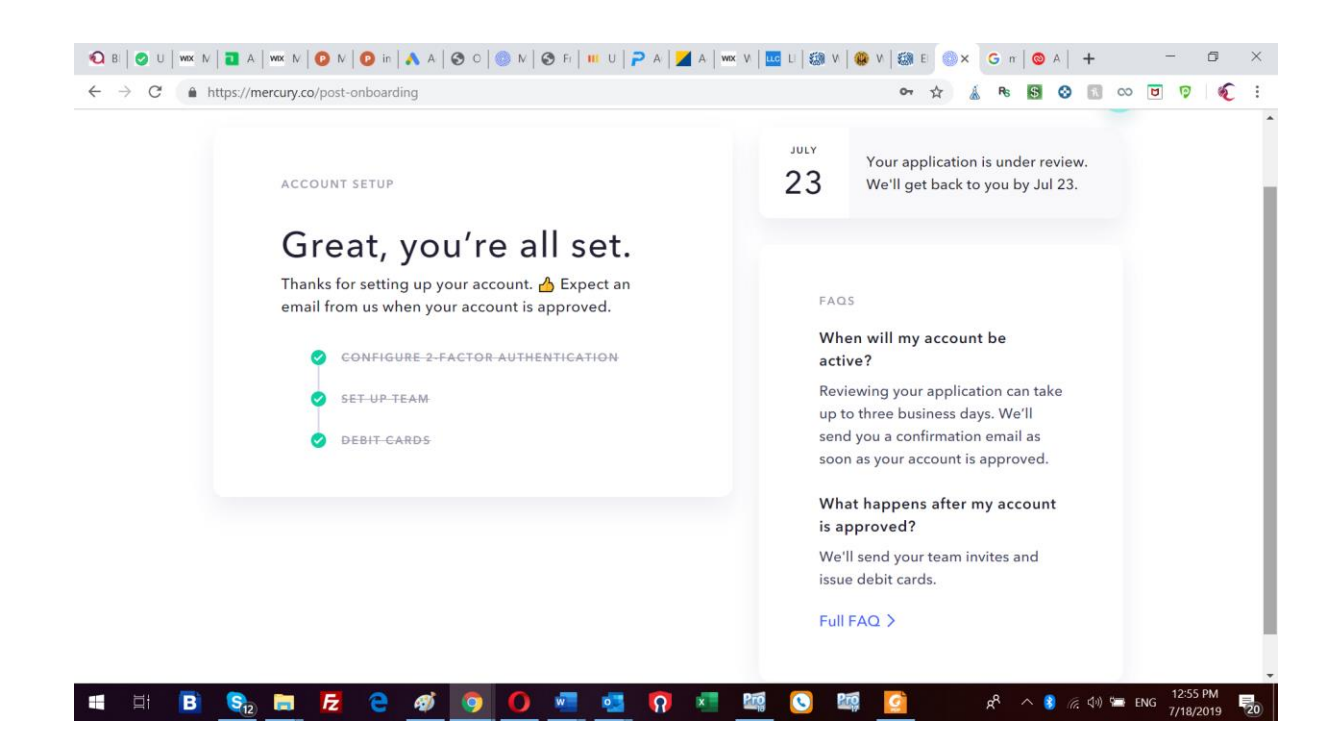